## **Town of West New York – County of Hudson Primary Election Sample Ballot** June 5, 2018

The polls will be open from 6:00 AM to 8:00 PM

THIS IS A SAMPLE OF THE OFFICIAL BALLOT THAT IS TO BE VOTED **UPON AT THE PRIMARY ELECTION ON JUNE 5, 2018** 

union Maldonado

E. JUNIOR MALDONADO Clerk of Hudson County Secretario del Condado de Hudson May 29, 2018 Date / Attest R TRADES MON COUNCIL 120

|                                                                                                    |                                                                                                    | DEMO             | C  | RATIC - DEN                                                                  | IÓ | CRATA                                                                        |                                      |
|----------------------------------------------------------------------------------------------------|----------------------------------------------------------------------------------------------------|------------------|----|------------------------------------------------------------------------------|----|------------------------------------------------------------------------------|--------------------------------------|
| 8th Congressional District<br>8° Distrito Congresional<br>DEMOCRATIC/DEMÓCRATA<br>OFFICE TITLE                                                      | 8th Congressional District<br>8° Distrito Congresional<br>COLUMN A COLUMNA A<br>A<br>Democratic/Demócrata |                  |    | 8th Congressional District<br>8° Distrito Congresional<br>COLUMN B COLUMNA B |    | 8th Congressional District<br>8° Distrito Congresional<br>COLUMN C COLUMNA C | Personal Choice<br>Selección Persona |
| TÍTULO DE CARGO                                                                                                    |                                                                                                    |                  |    | Democratic/Demócrata                                                         |    | Democratic/Demócrata                                                         | Democratic/Demócrata                 |
| For United States Senator<br>(VOTE FOR ONE)<br>Para Senador de los Estados Unidos<br>(VOTE POR UNO)                                                 | Hudson<br>County<br>Democratic<br>Organization                                                            | ROBERT<br>ENDEZ  | A) | for Change LISA A. McCORMICK                                                 | B  |                                                                              | 1                                    |
| For Member of the House of Representatives<br>(VOTE FOR ONE)<br>Para Miembro de la Cámara de Representantes<br>(VOTE POR UNO)                       | Hudson<br>County<br>Democratic<br>Organization                                                            | SIRES 2          | A) |                                                                              |    |                                                                              | 2                                    |
| For Member of the General Assembly<br>(UNEXPIRED TERM - VOTE FOR ONE)<br>Para Miembro de la Asamblea General<br>(TERMINO NO VENCIOD - VOTE POR UNO) | Hudson<br>County<br>Democratic<br>Organization                                                            | PEDRO<br>MEJIA 3 | A) |                                                                              |    |                                                                              | 3                                    |
| FOR MEMBERS OF THE COUNTY COMMITTEE<br>VOTE ONE (1) FEMALE AND ONE (1) MALE                                                                         | Hudson SI<br>County SI<br>Democratic Organization S                                                       | USELL M.         |    | County LISA A. SANCHEZ                                                       | B  |                                                                              | 4                                    |
| PARA MIEMBROS DEL COMITÉ DEL CONDADO<br>VOTE POR UNA (1) FEMENINA<br>Y UN (1) MASCULINO                                                             | Hudson N.<br>County N.<br>Democratic<br>Organization                                                      | ATALICIO<br>SOTO | A) | CHRISTOPHER B.<br>REYES                                                      | B  |                                                                              | 5                                    |

| 8th Congressional District<br>8° Distrito Congresional<br>REPUBLICAN/REPUBLICANO<br>OFFICE TITLE<br>TÍTULO DE CARGO                                 | 8th Congressional District<br>8' Distrito Congresional<br>COLUMN D COLUMNA D<br>D<br>Republican/Republicano |        | 8th Congressional Dis<br>8° Distrito Congresio<br>COLUMN E COLUMN<br>E<br>Republican/Repub | strict<br>nal<br>A E<br><b>licano</b> | 8th Congressional District<br>8° Distrito Congresional<br>COLUMN F COLUMNA F<br>F<br>Republican/Republicano | Personal Choice<br>Selección Personal<br>Republican/Republicano |
|----------------------------------------------------------------------------------------------------|----------------------------------------------------------------------------------------------------|--------|--------------------------------------------------------------------------------------------|---------------------------------------|----------------------------------------------------------------------------------------------------|-----------------------------------------------------------------|
| For United States Senator<br>(VOTE FOR ONE)<br>Para Senador de los Estados Unidos<br>(VOTE POR UNO)                                                 | Hudson BOB<br>County BOB<br>Party <b>HUGIN</b>                                                              | 1D     | Hudson BRIAN D.<br>County BRIAN D.<br>MAGA<br>Republicans <b>GOLDBERG</b>                  | 1E                                    |                                                                                                    | 1                                                               |
| For Member of the House of Representatives<br>(VOTE FOR ONE)<br>Para Miembro de la Cámara de Representantes<br>(VOTE POR UNO)                       | Hudson JOHN R.<br>County JOHN R.<br>Party <b>MUNIZ</b>                                                      | 2D     |                                                                                            |                                       |                                                                                                    | 2                                                               |
| For Member of the General Assembly<br>(UNEXPIRED TERM - VOTE FOR ONE)<br>Para Miembro de la Asamblea General<br>(TERMINO NO VENCIDO - VOTE POR UNO) | NO PETITION FILED<br>Peticiónes no fueron som                                                               | ETIDAS |                                                                                            |                                       |                                                                                                    | 3                                                               |
| FOR MEMBERS OF THE COUNTY COMMITTEE<br>VOTE ONE (1) FEMALE AND ONE (1) MALE                                                                         | NO PETITION FILED<br>Peticiónes no fueron som                                                               | ETIDAS |                                                                                            |                                       |                                                                                                    | 4                                                               |
| PARA MIEMBROS DEL COMITÉ DEL CONDADO<br>VOTE POR UNA (1) FEMENINA<br>Y UN (1) MASCULINO                                                             | NO PETITION FILED<br>Peticiónes no fueron som                                                               | ETIDAS |                                                                                            |                                       |                                                                                                    | 5                                                               |

Form 25 - West New York W1, D1

This bilingual ballot is prepared pursuant to the Federal Voting Rights Act of 1965 as amended. You may bring this sample ballot with you into the voting booth.

Esta boleta bilingüe está preparada segun el Acta Federal de Derechos de Votar de 1965 como enmendado. Usted puede traer esta boleta de muestra a la urna electoral.

**ADDITIONAL VOTER INFORMATION** WILL BE AVAILABLE IN **ALL POLLING LOCATIONS** 

**INFORMACIÓN ADICIONAL** PARA LOS ELECTORES ESTARÁ DISPONIBLE EN TODAS LAS URNAS ELECTORALES

## Ciudad de West New York – Condado de Hudson **Boleta de Muestra de la Elección Primaria** 5 de junio del 2018

Los centros de votación estarán abiertos desde las 6:00 AM hasta las 8:00 PM

## ESTA ES UNA MUESTRA DE LA BOLETA OFICIAL QUE SE USARÁ EN LA **VOTACIÓN DE LA ELECCIÓN PRIMARIA, EL 5 DE JUNIO DEL 2018**

## **REPUBLICAN – REPUBLICANO**

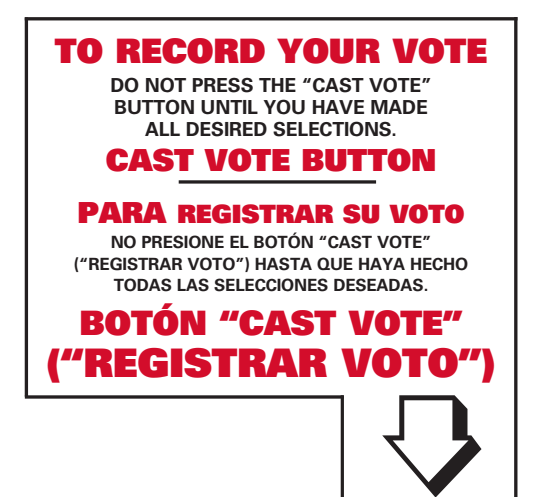